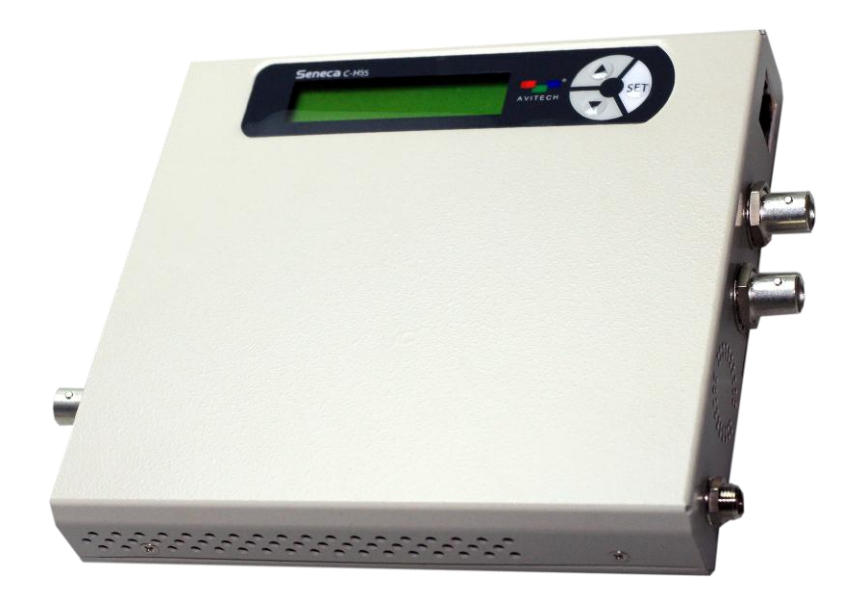

# Seneca C-HSS HDMI to SDI Converter with Scaler

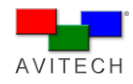

### **ABOUT THIS MANUAL**

This manual contains information on using the Avitech Seneca C-HSS converter. There are two chapters in this manual.

- ✓ Getting Started, introduces the features and specifications as well as external components of Seneca C-HSS.
- ✓ System Configuration, discusses the steps on using the LCD panel to set up Avitech Seneca C-HSS, as well as using the proprietary Avitech ScreenCrop utility.

Throughout the manual the following conventions are used to distinguish elements of text.

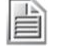

provides additional hints or information that requires special attention.

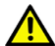

identifies warnings which must be strictly followed.

Any name of a menu, command, icon or button on the screen is shown in a bold typeset. For example: On the **Start** menu select **Settings**.

To assist us in making improvements to this user manual, we would welcome any comments and constructive criticism. Please send all such – in writing to: sales@avitechvideo.com.

### WARNING

Do not attempt to disassemble the Seneca converter module(s). Doing so may void the warranty. There are no serviceable parts inside. Please refer all servicing to qualified personnel.

### TRADEMARKS

All brand and product names are trademarks or registered trademarks of their respective companies.

### COPYRIGHT

The information in this manual is subject to change without prior notice. No part of this document may be reproduced or transmitted in any form or by any means, electronic or mechanical for any purpose, without the express written permission of Avitech International Corporation. Avitech International Corporation may have patents, patent applications, trademarks, copyrights or other intellectual property rights covering the subject matter in this document. Except as expressly written by Avitech International Corporation, the furnishing of this document does not provide any license to patents, trademarks, copyrights or other intellectual property of Avitech International Corporation or any of its affiliates.

### **TECHNICAL SUPPORT**

For any questions regarding the information provided in this guide, call our technical support help line at 425-885-3863, or our toll free help line at 1-877-AVI-TECH. Email us also at support@avitechvideo.com

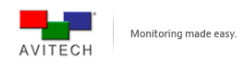

# Contents

| AE     |           | HIS MANUAL                                        | ii |
|--------|-----------|---------------------------------------------------|----|
| Ex     | tended    | Warranty Options                                  | iv |
| Se     | ervices a | and Repairs Outside the Warranty Period           | iv |
| 1 Cott | ing St    | arted                                             | 1  |
| I. Get | ing Sta   |                                                   | I  |
| 1.1    | l Packa   | ige Contents                                      | 1  |
| 1.2    | 2 Produ   | ict Features                                      | 2  |
| 1.:    | 3 Speci   | fications                                         | 3  |
| 1.4    | 4 Conn    | ections to the Seneca C-HSS                       | 5  |
| 2. Sys | tem Co    | nfiguration                                       | 7  |
| 2.1    | I Using   | the LCD Panel                                     | 7  |
|        | 2.1.1     | Welcome Screen                                    | 7  |
|        | 2.1.2     | Navigating the Main Menu                          | 8  |
| 2.2    | 2 Using   | the Avitech ScreenCrop Utility                    | 14 |
|        | 2.2.1     | ScreenCrop Utility Control Panel                  | 14 |
|        | 2.2.2     | Using the ScreenCrop Utility                      | 16 |
|        | 2.2.3     | Status Information                                | 16 |
|        | 2.2.4     | Cropping Feature                                  | 17 |
|        | 2.2.5     | Cropped Instances Switching                       |    |
|        | 2.2.6     | Pan Anywhere                                      | 19 |
|        |           |                                                   |    |
| Appen  | dIX       |                                                   |    |
| M      | ethod 1:  | Change the IP Address of the Seneca C-HSS/C-SHS   | 20 |
| М      | ethod 2:  | Change the IP Address of the Controlling Computer | 21 |
|        | For W     | indows XP                                         | 21 |
|        | For W     | indows 7                                          | 21 |

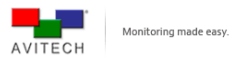

### Warranty

Avitech International Corporation (herein after referred to as "Avitech") warrants to the original purchaser of the products manufactured in its facility (the "Product"), that these products will be free from defects in material and workmanship for a period of 1 year or 15 months from the date of shipment of the Product to the purchaser. There is a 3 month grace period between shipping and installation.

If the Product proves to be defective during the 1 year warranty period, the purchaser's exclusive remedy and Avitech's sole obligation under this warranty is expressly limited, at Avitech's sole option, to: (a) repairing the defective Product without charge for parts and labor; or (b) providing a replacement in exchange for the defective Product; or (c) if after a reasonable time is unable to correct the defect or provide a replacement Product in good working order, then the purchaser shall be entitled to recover damages subject to the limitation of liability set forth below.

### Limitation of Liability

Avitech's liability under this warranty shall not exceed the purchase price paid for the defective product. In no event shall Avitech be liable for any incidental, special, or consequential damages, including without limitation, loss of profits for any breach of this warranty.

If Avitech replaces the defective Product with a replacement Product as provided under the terms of this Warranty, in no event will the term of the warranty on the replacement Product exceed the number of months remaining on the warranty covering the defective Product. Equipment manufactured by other suppliers and supplied by Avitech carries the respective manufacturer's warranty. Avitech assumes no warranty responsibility either expressed or implied for equipment manufactured by others and supplied by Avitech.

This Warranty is in lieu of all other warranties expressed or implied, including without limitation, any implied warranty of merchantability or fitness for a particular purpose, all of which are expressly disclaimed.

This Hardware Warranty shall not apply to any defect, failure, or damage: (a) caused by improper use of the Product or inadequate maintenance and care of the Product; (b) resulting from attempts by other than Avitech representatives to install, repair, or service the Product; (c) caused by installation of the Product in a hostile operating environment or connection of the Product to incompatible equipment; or (d) caused by the modification of the Product or integration with other products when the effect of such modification or integration increases the time or difficulties of servicing the Product.

Any Product which fails under conditions other than those specifically covered by the Hardware Warranty, will be repaired at the price of parts and labor in effect at the time of repair. Such repairs are warranted for a period of 90 days from date of reshipment to customer.

#### **Extended Warranty Options**

Avitech offers OPTIONAL Extended Warranty plans that provide continuous coverage for the Product after the expiration of the Warranty Period. Contact an Avitech sales representative for details on the options that are available for the Avitech equipment.

#### Services and Repairs Outside the Warranty Period

Avitech makes its best offer to repair a product that is outside the warranty period, provided the product has not reached its end of life (EOL). The minimum charge for such repair excluding shipping and handling is \$200 (US dollars).

### AVITECH INTERNATIONAL CORPORATION

- 8655 154th Ave., NE Redmond, WA 98052
- TOLL FREE 1 877 AVITECH
- PHONE 1 425 885 3863
- FAX 1 425 885 4726
- info@avitechvideo.com
- http://avitechvideo.com

### **Regulatory Information**

Marking labels located on the exterior of the device indicate regulations that the model complies with. Please check the marking labels on the device and refer to the corresponding statements in this chapter. Some notices apply to specific models only.

### Federal Communications Commission (FCC) Statement

This equipment has been tested and found to comply with the limits for a Class B digital device, pursuant to Part 15 of the FCC Rules. These limits are designed to provide reasonable protection against harmful interference when the equipment is operated in a commercial environment. This equipment generates, uses, and can radiate radio frequency energy and, if not installed and used in accordance with the instruction manual, may cause harmful interference to radio communications. Operation of this equipment in a residential area is likely to cause harmful interference, in which case the user will be required to correct the interference at his own expense. Properly shielded and grounded cables and connectors must be used in order to meet FCC emission limits. Avitech is not responsible for any radio or television interference caused by using other than recommended cables and connectors or by unauthorized changes or modifications to this equipment. Unauthorized changes or modifications could void the user's authority to operate the equipment. Operation is subject to the following two conditions: (1) this device may not cause harmful interference, and (2) this device must accept any interference received, including interference that may cause undesired operation.

# European Union CE Marking and Compliance Notices Statements of Compliance

### English

This product follows the provisions of the European Directive 1999/5/EC.

### Dansk (Danish)

Dette produkt er i overensstemmelse med det europæiske direktiv 1999/5/EC.

### Nederlands (Dutch)

Dit product is in navolging van de bepalingen van Europees Directief 1999/5/EC.

## Suomi (Finnish)

Tämä tuote noudattaa EU-direktiivin 1999/5/EC määräyksiä.

## Français (French)

Ce produit est conforme aux exigences de la Directive Européenne 1999/5/EC.

## Deutsch (German)

Dieses Produkt entspricht den Bestimmungen der Europäischen Richtlinie 1999/5/EC.

#### Ελληνικά (Greek)

Το προϊόν αυτό πληροί τις προβλέψεις της Ευρωπαϊκής Οδηγίας 1999/5/EC.

#### Íslenska (Icelandic)

Þessi vara stenst reglugerð Evrópska Efnahags Bandalagsins númer 1999/5/EC.

### Italiano (Italian)

Questo prodotto è conforme alla Direttiva Europea 1999/5/EC.

### Norsk (Norwegian)

Dette produktet er i henhold til bestemmelsene i det europeiske direktivet 1999/5/EC.

### Português (Portuguese)

Este produto cumpre com as normas da Diretiva Européia 1999/5/EC.

#### Español (Spanish)

Este producto cumple con las normas del Directivo Europeo 1999/5/EC.

#### Svenska (Swedish)

Denna produkt har tillverkats i enlighet med EG-direktiv 1999/5/EC.

### Australia and New Zealand C-Tick Marking and

### Compliance Notice

Statement of Compliance

This product complies with Australia and New Zealand's standards for radio interference.

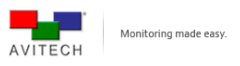

# 1. Getting Started

Seneca C-HSS allows conversion of signal source from HDMI / DVI / VGA / SDI (3G/HD/SD) and CVBS (NTSC/PAL) to SDI (3G/HD/SD) with scaling. A compact, stand-alone converter with scaling and cropping feature, the Seneca C-HSS is ideal for production, OB vans, post-production, and television broadcasting. It provides automatic video input format detection and supports a wide variety of video resolutions.

This chapter introduces the features and specifications as well as external components of Avitech Seneca C-HSS.

## **1.1 Package Contents**

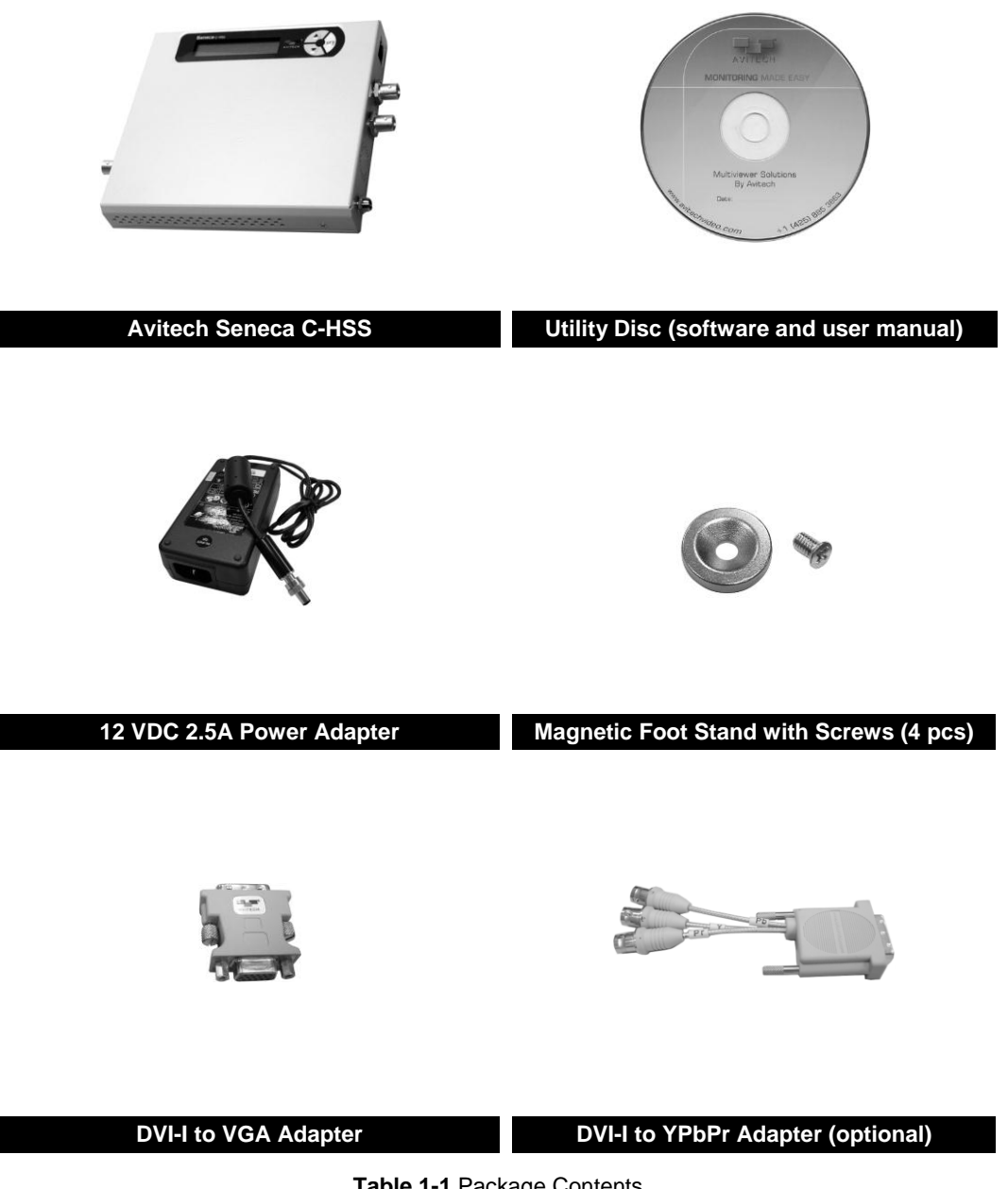

Table 1-1 Package Contents

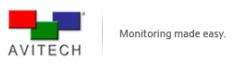

## 1.2 Product Features

The Seneca C-HSS is capable of converting and scaling signals to a high quality SDI signal. It can sense the following input signal: HDMI/DVI/VGA SDI(3G/HD/SD) CVBS(NTSC/PAL) automatically, then convert and scale it to the user-defined SDI signal. SDI (3G/HD/SD). It also features a **DVI-D LOOP OUT**\* port for connection of an external display for monitoring of the signal entering the **DVI-I IN** port.

The Seneca C-HSS also supports area of interest cropping through its LCD interface and via a network connection. Additionally, Avitech's ScreenCrop utility\*\* can monitor the broadcast output of all networked Seneca devices and supports multiple instances of area of interest cropping on the C-HSS series.

For television broadcast application, the Seneca C-HSS supports genlock function with timing offset controls, and analog stereo audio can be embedded into the SDI output with delay. Moreover, color space conversion compensation is also functional.\*\*\*

\* DVI-D loop out does not support analog source signals; VGA or YPbPr (through VGA or YPbPr to DVI adapter).

\*\* Image/video crop, aspect ratio, output resolution, device name and IP address adjustments are also supported by the Avitech ScreenCrop.

\*\*\* It is only functional when using together with the Seneca C-SHS.

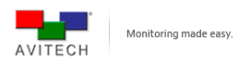

# 1.3 Specifications

| Input             |                                                                                                    |
|-------------------|----------------------------------------------------------------------------------------------------|
|                   | Automatic sensing SDI (3G/HD/SD) CVBS (NTSC/PAL):                                                                              |
|                   | ♦ NTSC/PAL                                                                                                    |
| SDI/CVBS          | SD-SDI (SMPTE 259M): 525i60, 625i50                                                                                            |
| (BNC connector)   | HD-SDI (SMPTE 292M): 720p50, 720p59.94, 720p60, 1080i50, 1080i59.94, 1080i60                                                   |
|                   | <ul> <li>3G-SDI (SMPTE 424M): 1080p23.97, 1080PsF24, 1080p25,<br/>1080p29.97, 1080p30, 1080p50, 1080p59.94, 1080p60</li> </ul> |
|                   | Automatic sensing, the following input signals are supported:                                                                  |
|                   | ✤ 640x480, 60Hz/75Hz                                                                                                    |
|                   | ✤ 720×400, 70Hz                                                                                                    |
|                   | ✤ 800x600, 50Hz/60Hz/75Hz                                                                                                    |
|                   | ✤ 1024x768, 50Hz/60Hz/75Hz                                                                                                    |
| номі              | ✤ 1280x960, 50Hz/60Hz                                                                                                    |
|                   | ✤ 1280x1024, 50Hz/60Hz/75Hz                                                                                                    |
|                   | ✤ 1360x765, 50Hz/60Hz                                                                                                    |
|                   | ✤ 1400x1080, 50Hz/60Hz                                                                                                    |
|                   | ✤ 1600x1200, 50Hz/60Hz                                                                                                    |
|                   | ✤ 1680x1050, 50Hz/60Hz                                                                                                    |
|                   | ✤ 1920x1080, 50Hz/60Hz                                                                                                    |
|                   | ✤ 1920x1200, 50Hz/60Hz                                                                                                    |
|                   | Automatic sensing, the following input signals are supported:                                                                  |
|                   | ♦ 640x480, 60Hz/75Hz                                                                                                    |
|                   | ✤ 720×400, 70Hz                                                                                                    |
|                   | ✤ 800x600, 50Hz/60Hz/75Hz                                                                                                    |
|                   | ✤ 1024x768, 50Hz/60Hz/75Hz                                                                                                    |
| 5.4.1             | ✤ 1280x960, 50Hz/60Hz                                                                                                    |
| DVI-I             | ✤ 1280x1024, 50Hz/60Hz/75Hz                                                                                                    |
| (DVI-I connector) | ✤ 1360x765, 50Hz/60Hz                                                                                                    |
|                   | ✤ 1400x1080, 50Hz/60Hz                                                                                                    |
|                   | ✤ 1600x1200, 50Hz/60Hz                                                                                                    |
|                   | ✤ 1680x1050, 50Hz/60Hz                                                                                                    |
|                   | ✤ 1920x1080, 50Hz/60Hz                                                                                                    |
|                   | ✤ 1920x1200, 50Hz/60Hz                                                                                                    |
|                   | Automatic sensing, via adapter in DVI-I IN port; input signals supported:                                                      |
|                   | ✤ 800x600, 50Hz/60Hz                                                                                                    |
|                   | ✤ 1024x768, 50Hz/60Hz                                                                                                    |
|                   | ✤ 1280x960, 50Hz/60Hz                                                                                                    |
|                   | ✤ 1280x1024, 50Hz/60Hz                                                                                                    |
|                   | ✤ 1360x765, 50Hz/60Hz                                                                                                    |
| VGA/YPhPr         | ✤ 1400x1080, 50Hz/60Hz                                                                                                    |
| (via adapter)     | ✤ 1600x1200, 50Hz/60Hz                                                                                                    |
| (via adapter)     | ✤ 1680x1050, 50Hz/60Hz                                                                                                    |
|                   | ✤ 1920x1080, 50Hz/60Hz                                                                                                    |
|                   | ✤ 1920x1200, 50Hz/60Hz                                                                                                    |
|                   | If the refresh rate is other than 60Hz, the image could become out of                                                          |
|                   | alignment. In the case, use the "VGA Adjustment" features to realign.                                                          |
|                   | H START, V START, H ACTIVE, V ACTIVE, and H TOTAL (refer to page                                                               |
|                   | 10 "Image Adjustment" for details).                                                                                            |
| Genlock           | Frame synchronizer (REF IN port)                                                                                               |
| (BNC connector)   |                                                                                                    |
| Audio             | Analog audio (AUDIO IN port, stereo)                                                                                           |
| (Phono jack)      | AES/EBU (embedded)                                                                                                    |

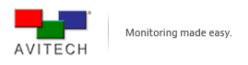

| Input                              |                                                                                                    |
|------------------------------------|----------------------------------------------------------------------------------------------------|
| Ethernet<br>(RJ45 connector)       | For using Avitech ScreenCrop utility or performing advanced operations (IP port)                                                                                                    |
|                                    |                                                                                                    |
| Output                             |                                                                                                    |
| SDI<br>(BNC connector)             | User Configurable (support SMPTE 259M, 292M, and 424M at YCbCr<br>4:2:2/4:4:4 or RGB 4:4:4, 10-bit):                                                                                                    |
| DVI-D Loopout<br>(DVI-D connector) | Looping output of the DVI-I input (non-configurable and not available for<br>VGA or YPbPr signal through DVI adapter):                                                                                                    |
| Others<br>Power                    | Power consumption is less than 15W<br>Power Supply:                                                                                                    |
| Dimension/Weight                   | Dimension, 141×181×28 mm (5.6×7.1×1.1 inch)<br>Weight, 0.5 kg (1.1 lb)                                                                                                    |
| Environment/<br>Safety             | <ul> <li>Temperature:</li> <li>◆ Operating: 0 °C (32 °F) to 40 °C (104 °F)</li> <li>◆ Storage: -10 °C (-4 °F) to 50 °C (122 °F)</li> <li>Humidity, 0% to 80% relative, non-condensing</li> <li>Safety, FCC/CE/C-Tick/Class B</li> </ul> |

Table 1-2 Specifications

## 1.4 Connections to the Seneca C-HSS

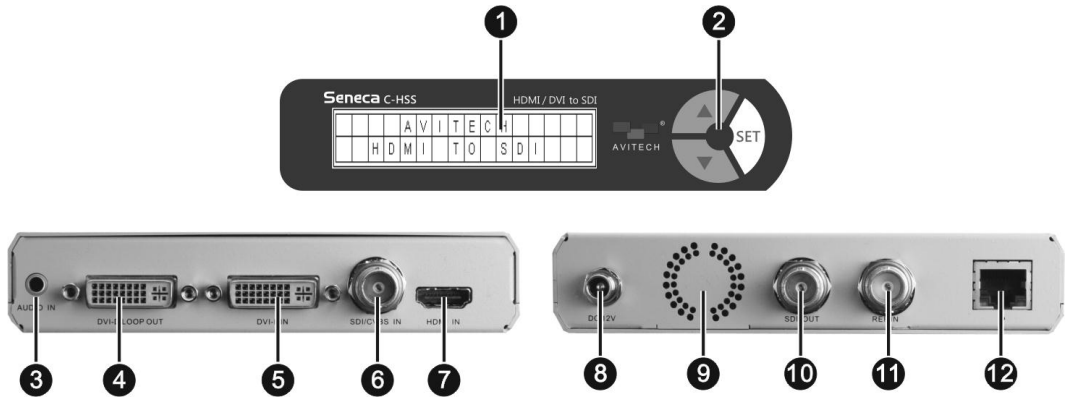

Figure 1-1 Seneca C-HSS Components

| LCD Panel |                                                         |
|-----------|---------------------------------------------------------|
| LCD Panel | For displaying the configuration and control parameters |
| O Comtrol | ▲ Go to previous selection                              |
| Buttons   | Go to next selection                                    |
| Duttons   | SET Enter next level or select the item                 |

| Left Side Panel |                                                                                                    |
|-----------------|----------------------------------------------------------------------------------------------------|
| O AUDIO IN      | Connects to an analog audio input                                                                                                    |
| OVI-D LOOP      | DVI connector for DVI video out loop (output signal coming from DVI-I IN port only)*<br><b>NOTE:</b> Often used for preview when the connected desktop computer is only capable of supporting a single display output |
| 🗿 DVI-I IN      | DVI connector for DVI/VGA/YPbPr input sources (a DVI to VGA adapter or DVI to YPbPr adapter may be required)                                                                                                    |
| SDI/CVBS IN     | BNC connector for SDI (3G/HD/SD) CVBS (NTSC/PAL) video input sources                                                                                                    |
| 🕑 HDMI IN       | HDMI connector for HDMI input source**                                                                                                    |

\* DVI-D loop out does not support analog source signals; VGA or YPbPr (through VGA or YPbPr to DVI adapter).

\*\* To comply with HDCP license agreement, any source with HDCP will not be converted to SDI.

| Right Side Panel  |                                                                                                    |
|-------------------|----------------------------------------------------------------------------------------------------|
| Power<br>(DC 12V) | Connects to the 12VDC/2.5A power adapter                                                               |
| System Fan        | Contains the system fan*                                                                               |
| SDI OUT           | BNC connector supports SDI (3G/HD/SD) signal output                                                    |
| <b>①</b> REF IN   | Multi-format sync reference input (YPbPr/NTSC/PAL) for genlock function (frame synchronizer)           |
| Ethernet (IP)     | For controlling the Seneca C-HSS through a network connection. (use with Avitech's ScreenCrop utility) |

Table 1-3 Seneca C-HSS Component Description

\* Do not cover or block the ventilation openings.

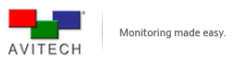

The following figure shows a sample connection of Seneca C-HSS and application.

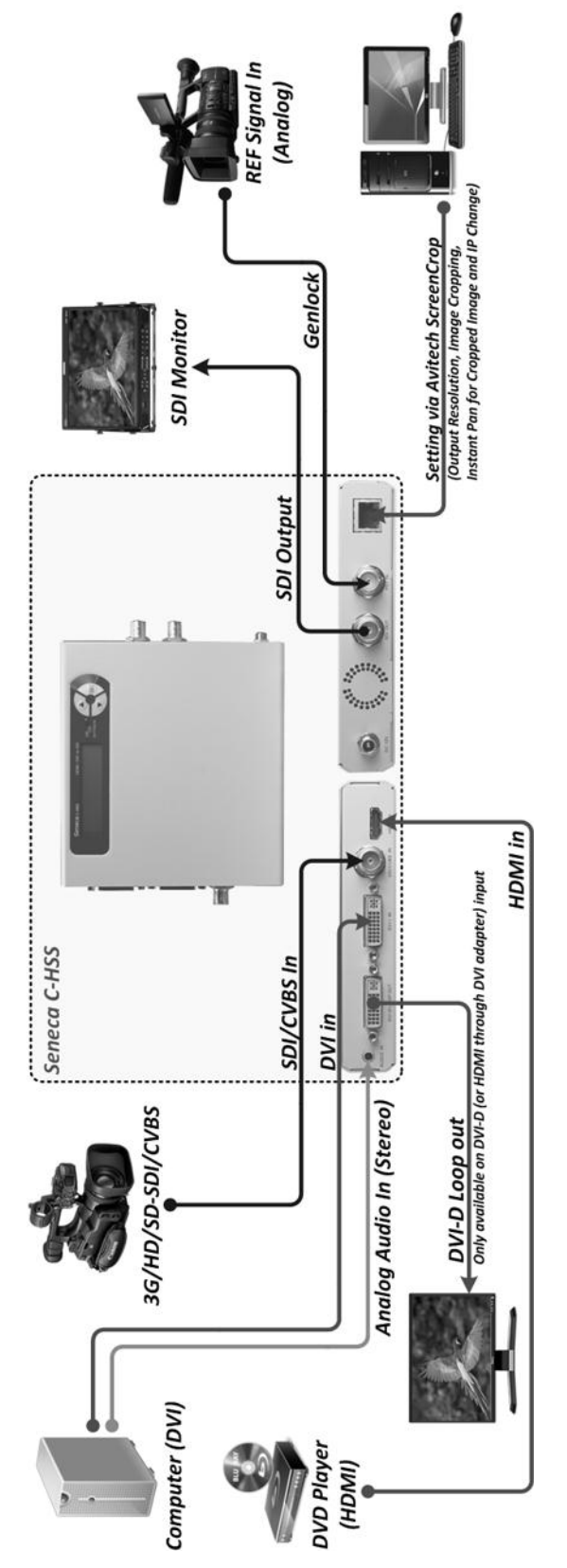

Figure 1-2 Typical Connection and Application

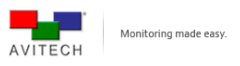

# 2. System Configuration

This chapter discusses the process of using the LCD panel to set up Seneca C-HSS, as well as using the Avitech ScreenCrop utility.

## 2.1 Using the LCD Panel

The LCD panel allows for complete control of the Seneca C-HSS, including input/output signal adjustment, video crop, keying/overlay, aspect ratio adjustment and operational status report. The LCD panel consists of 3 buttons:

- ▲ Go to previous selection (up arrow button)
- ▼ Go to next selection (down arrow button)

SET Enter the next level of a menu, or select the currently highlighted item.

| Γ | М | А | G | Е |   | А | D | J | U | S | Т | М | Е | Ν | Т |
|---|---|---|---|---|---|---|---|---|---|---|---|---|---|---|---|
| Р | L | Е | А | S | Е |   | W | А | Ι | Т |   |   |   |   |   |

Figure 2-1 LCD Panel: Busy State

- A
- 1. When the busy state "**PLEASE WAIT**...." message is displayed on the LCD panel (see sample screen above), **DO NOT** disconnect or connect any signal cables as, a fault may occur.
- 2. Also, **DO NOT** change any of the incoming signal's display resolutions while the Seneca C-HSS is in the busy state.

## 2.1.1 Welcome Screen

Upon starting up the LCD panel, the welcome screen is shown for about 15 seconds.

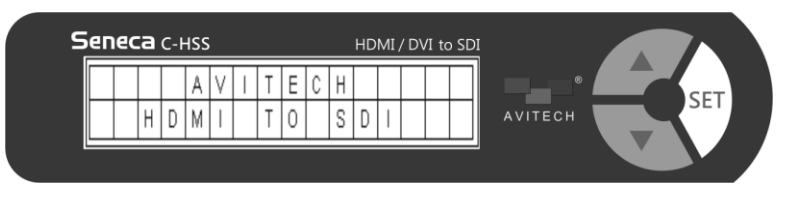

Figure 2-2 LCD Panel: Welcome Screen

Then the following default screen is displayed.

| ſ | А | U | Т | 0 | : | 1 | 0 | 8 | 0 | Ρ | @ | 6 | 0 |  |  |
|---|---|---|---|---|---|---|---|---|---|---|---|---|---|--|--|
|   | Н | D | М | Ι | : | θ | Υ | Ρ | А | S | S |   |   |  |  |

Figure 2-3 LCD Panel: Default Initial Screen

This screen displays the unit's default settings.

- 1. First line (video): **AUTO**matically selects the input signal in the following order (firstly CVBS, SDI, YPbPr, VGA, DVI, and lastly HDMI) when more than one signal type is detected. Then, outputs it to the SDI out at **1080P** @ **60**Hz.
- 2. Second line (audio): The default audio source is set at **HDMI**. The audio feature allows the selection of audio signal source (HDMI, SDI, or LINE IN). While audio delay feature is **BYPASS**ed (no audio delay).

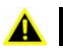

Settings made through the LCD panel will be saved automatically upon turning off power to the Seneca.

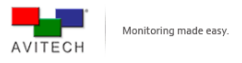

## 2.1.2 Navigating the Main Menu

- 1. Press the SET button from the default initial screen to enter the main menu.
- 2. Use the buttons on the front panel to navigate: (▲ / ▼ / SET)
- 3. The following sections are setup items on the main menu, details of each are in the following tables, respectively:

| Input Port   |                                                    |
|--------------|----------------------------------------------------|
|              | On: enable the signal automatic detection feature. |
|              | Off: select the signal manually.                   |
|              | Source:                                            |
| Autocom      | ✓ HDMI                                             |
| Autoscan     | ✓ DVI                                              |
|              | ✓ VGA                                              |
|              | ✓ YPbPr                                            |
|              | ✓ SDI                                              |
| DVI Loon Out | On: enable the DVI-D loop out feature.             |
| DVI LOOP Out | Off: disable the DVI-D loop out feature.           |
| Exit         | Exit the input signal setup menu.                  |

## Table 2-1 Input Port

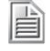

DVI-D loop out does not support analog source signals; VGA or YPbPr (through VGA or YPbPr to DVI adapter).

Make sure to select the correct signal type based on actual connected input signal to Seneca C-HSS to avoid image display problems (e.g., noise, flicker, etc.).

| Outpu | t                                                    |
|-------|------------------------------------------------------|
|       | On: select the output signal.                        |
|       | 1080p @ 23.98, 24, 25, 29.97, 30, 50, 59.94, 60 (Hz) |
|       | 1080i @ 23.98 PsF, 24 PsF, 50, 59.94, 60 (Hz)        |
| SDI   | 720p @ 23.98, 24, 25, 29.97, 30, 50, 59.94, 60 (Hz)  |
|       | ✤ SD_625 (576i @ 50 Hz)                              |
|       | ✤ SD_525 (487i @ 59.94 Hz)                           |
|       | Off: disable the SDI out feature.                    |
| Exit  | Exit the output signal setup menu.                   |
|       |                                                      |

Table 2-2 Output

| Map Structure |                                                                                                    |
|---------------|----------------------------------------------------------------------------------------------------|
| Status        | Select the desired "sampling structure/pixel depth" based on output<br>signal's "image format" and "frame/field rate." |
| Exit          | Exit the map structure setup menu.                                                                                     |
|               |                                                                                                    |

Table 2-3 Map Structure

 Embedded audio is <u>not</u> available with the YCbCr444 and RGB444 output formats
 Map structure is locked at YCbCr422 when output resolution is at SD\_525, SD\_625, 1080p@50, . 1080p @59.94, 1080p @60 (Hz).

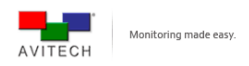

| Image<br>Adjustment |                                                                                                    |
|---------------------|----------------------------------------------------------------------------------------------------|
|                     | On: select the output signal                                                                                                    |
|                     | <ul> <li>Source: auto-detect (firstly CVBS, SDI, YPbPr, VGA, DVI, and lastly<br/>HDMI)</li> </ul>                                                                                |
|                     | VGA Adjustment: this feature was designed to adjust analog VGA signal with misalignment or color-off due to long cabling situation. Note: Only available when the signal is VGA. |
|                     | ✓ DEFAULT                                                                                                    |
|                     | <ul> <li>HSTART (horizontal starting position)</li> </ul>                                                                                                    |
|                     | <ul> <li>VSTART (vertical starting position)</li> </ul>                                                                                                    |
|                     | ✓ HACTIVE (horizontal "active area" / width)                                                                                                    |
|                     | <ul> <li>HTOTAL (horizontal total) ****(refer figure 2-4)<br/>Make sure that the values of HSTART plus HACTIVE do not<br/>exceed HTOTAL</li> </ul>                               |
|                     | $\sqrt{VACTIVE}$ (vertical "active area" / height)                                                                                                    |
|                     | $\checkmark$ <b>V TOTAL</b> (vertical total) ****(refer figure 2-4)                                                                                                    |
|                     | This value is based on the values of <b>VSTART</b> plus <b>VACTIVE</b> .<br>( <b>Note:</b> must not exceed the pre-determined value for V Total).                                |
|                     | ✓ REDGAIN                                                                                                    |
|                     |                                                                                                    |
|                     | ✓ BLUEGAIN                                                                                                    |
|                     | <ul> <li>AUTO ADJUST (performs automatic alignment of VGA image<br/>inside the window)</li> </ul>                                                                                |
|                     | <ul> <li>AUTO GAIN (performs automatic gain adjustment by correcting the color values)</li> </ul>                                                                                |
| Status              | CVBS/YPbPr Adjustment: this feature was designed to adjust CVBS or YPbPr signal with misalignment or color-off due to long cabling                                               |
|                     | situation.                                                                                                    |
|                     | <b>Note:</b> Only available when the signal is CVBS or YPbPr.                                                                                                    |
|                     | ✓ DEFAULT                                                                                                    |
|                     | ✓ <b>HSTART</b> (horizontal starting position)                                                                                                    |
|                     | ✓ <b>VSTART</b> (vertical starting position)                                                                                                    |
|                     | HACTIVE (horizontal active area or width)                                                                                                    |
|                     | ✓ H TOTAL (horizontal total) ****(refer figure 2-4)<br>Make sure that the values of H START plus H ACTIVE do not<br>exceed H TOTAL.                                              |
|                     | ✓ VACTIVE (vertical active area or height)                                                                                                    |
|                     | ✓ V TOTAL: (vertical total) ****(refer figure 2-4)<br>This value is based on the values of VSTART plus VACTIVE.<br>(Note: must not exceed the pre-determined value for V Total). |
|                     | ✤ Image Parameter:                                                                                                    |
|                     | ✓ BRIGHTNESS                                                                                                    |
|                     | ✓ CONTRAST                                                                                                    |
|                     | <ul> <li>SATURATION (only available when signal is CVBS, or YPbPr, or<br/>SDI, or HDMI)</li> </ul>                                                                               |
|                     | <ul> <li>✓ HUE (only available when signal is CVBS, or YPbPr, or SDI, or<br/>HDMI)</li> </ul>                                                                                    |
|                     | ✓ SHARPNESS                                                                                                    |
|                     | ✓ DEFAULT                                                                                                    |
|                     | Off: disable the image adjustment feature.                                                                                                    |
| Exit                | Exit the image adjustment setup menu                                                                                                    |
| Exit                | Exit the image adjustment setup menu.                                                                                                    |

Table 2-4 Image Adjustment

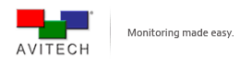

- 1. Image misalignment is most likely to occur for VGA signal in the 50Hz timing frequency range as well as the not so commonly used resolution in the 60Hz timing frequency range.
  - a) When switching between VGA resolution signals that have timing frequency (horizontal and vertical frequency, vertical total) that are very near each other, image misalignment may occur.
  - b) e.g., 1280×1024 60Hz change to 1400×1050 60Hz (adjust HSTART/VSTART/HACTIVE/VACTIVE) back to 1280×1024 60Hz (since the timing frequency is very near that of 1400×1050 60Hz, then adjust HSTART/VSTART/HACTIVE/VACTIVE for 1280×1024 60Hz again).
- 2. Depending on the signal type, **SATURATION** and **HUE** can only be set for YUV color space.
  - a) YUV is a color space typically used as part of a color image pipeline. It encodes a color image or video taking human perception into account, allowing reduced bandwidth for chrominance components, thereby typically enabling transmission errors or compression artifacts to be more efficiently masked by the human perception than using a "direct" RGB-representation.
  - b) When HDMI signal is transmitting under YCbCr422 color space (set from HDMI device itself), Seneca C-HSS will enable the SATURATION and HUE function in IMAGE PARAMETER menu. If it is under YCbCr444 color space, the above functions will be disabled.

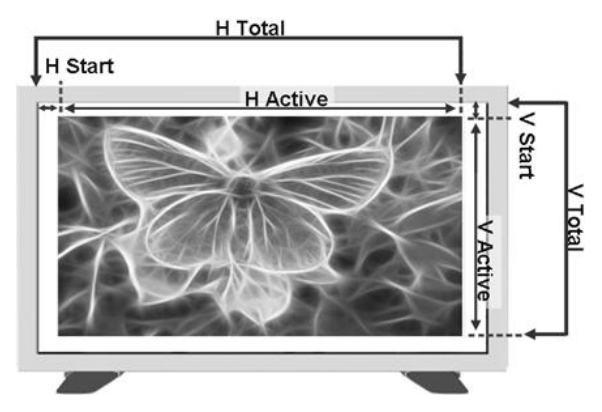

Figure 2-4 (H-Start, H-Active, H-Total, V-Start, V-Active, V-Total)

| Crop Image |                                          |
|------------|------------------------------------------|
|            | On: adjust the crop area and location.   |
|            | LEFT: set the horizontal starting point. |
|            | TOP: set the vertical starting point.    |
| Status     | RIGHT: set the horizontal ending point.  |
|            | BOTTOM: set the vertical ending point.   |
|            | ✤ DEFAULT                                |
|            | Off: disable the crop image feature.     |
| Exit       | Exit the crop image setup menu.          |
|            |                                          |

Table 2-5 Crop Image

1. This feature will be OFF when KEYING feature is enabled.

Make sure the difference in value for LEFT compared to the RIGHT is not less than 20% (e.g., LEFT = 80.0% RIGHT = 100.0%). Likewise, the difference in value for TOP compared to the BOTTOM must not be less than 20% (e.g., TOP = 80.0% BOTTOM = 100.0%). To put it simply, the smallest crop size that is valid is 20% the total height by 20% the total width.

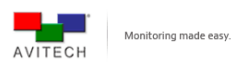

| Aspect Ratio |                                                     |
|--------------|-----------------------------------------------------|
|              | On: set the display's aspect ratio.                 |
|              | ✤ 4:3                                               |
|              | *    16:9                                           |
| Status       | ♦ AUTO                                              |
|              | ♦ CUSTOM                                            |
|              | 1 to 20 for width ratio : 1 to 20 for height ratio. |
|              | Off: disable the aspect ratio detect feature.       |
| Exit         | Exit the aspect ratio setup menu.                   |
|              | Table 2-6   Aspect Ratio                            |

1. This feature will be **OFF** when **KEYING** feature is enabled.

- When the width is greater than the height, then the width must be less than 6 times the value of the height. (6:1 ratio)
   Likewise, when the height is greater than the width, then the height must be less than 6 times the value of the width. (1:6 ratio)

| Keying (Overlay) |                                                                                                    |
|------------------|----------------------------------------------------------------------------------------------------|
| Status           | <ul> <li>On: superimpose the inputted computer image on top of an existing video signal. This feature works best with green screens and virtual sets.</li> <li>CROP IMAGE: set the crop area parameters.</li> <li>OUTPUT WINDOW: set output video range.</li> <li>BACKGROUND COLOR: set background color range (RGB)</li> <li>DEFAULT</li> <li>Off: disable the keying feature.</li> </ul> |
| Exit             | Exit the keying setup menu.                                                                                                    |
|                  |                                                                                                    |

Table 2-7 Keying

- This feature will be OFF when CROP IMAGE or ASPECT RATIO feature is enabled.
   Make sure that KEYING is disabled (OFF) before running the Avitech ScreenCrop utility.
   The CROP IMAGE parameters within the KEYING menu are the same as that shown in table 2-5 (LEFT, TOP, RIGHT, BOTTOM).

| Color Correct(ion) |                                            |
|--------------------|--------------------------------------------|
| Statuc             | On: enable the color correction feature.   |
| Sidius             | Off: disable the color correction feature. |
| Exit               | Exit the color correction setup menu.      |
|                    |                                            |

Table 2-8 Color Correction

Make sure to enable (set ON) the COLOR CORRECT function when connecting to the Seneca C-SHS.

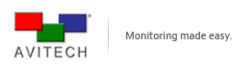

| Genlock |                                                                                                    |  |  |  |  |  |  |
|---------|----------------------------------------------------------------------------------------------------|--|--|--|--|--|--|
|         | <b>On:</b> this feature in Seneca C-HSS synchronizes the video sources ( <b>DVI-I IN</b> , <b>SDI/CVBS IN</b> , and <b>HDMI IN</b> port's signal synchronized with <b>REF IN</b> port signal). |  |  |  |  |  |  |
|         | <ul> <li>GENLOCK OUTPUT: refer to table 2-10 for more details on<br/>supported output standard.</li> </ul>                                                                                     |  |  |  |  |  |  |
| Status  | TIMING OFFSET: set the delay lines.                                                                                                    |  |  |  |  |  |  |
|         | $\checkmark$ for SD 525 signal up to 524 delay lines                                                                                                    |  |  |  |  |  |  |
|         | $\checkmark$ for SD 625 signal up to 624 delay lines                                                                                                    |  |  |  |  |  |  |
|         | $\checkmark$ for 720p signal up to 749 delay lines                                                                                                    |  |  |  |  |  |  |
|         | $\checkmark$ for 1080p or 1080i signal up to 1124 delay lines                                                                                                    |  |  |  |  |  |  |
|         | Off: disable the genlock feature.                                                                                                    |  |  |  |  |  |  |
| Exit    | Exit the genlock setup menu.                                                                                                    |  |  |  |  |  |  |

## Table 2-9 Genlock

The genlock feature requires a sync reference signal to enter the REF IN port. Changing, or disconnecting the sync reference will cause the Seneca to automatically turn <u>off</u> genlock.

|      |            | Selected SDI Output Standard |          |             |             |        |             |           |          |        |           |         |             |          |         |            |          |         |            |          |         |            |           |           |
|------|------------|------------------------------|----------|-------------|-------------|--------|-------------|-----------|----------|--------|-----------|---------|-------------|----------|---------|------------|----------|---------|------------|----------|---------|------------|-----------|-----------|
|      |            | 525                          | 625      | 720p60      | 720p59.94   | 720p50 | 720p30      | 720p29.97 | 720p25   | 720p24 | 720p23.98 | 1080160 | 1080i 59.94 | 1080i50  | 1080p60 | 1080p59.94 | 1080p50  | 1080p30 | 1080p29.97 | 1080p25  | 1080p24 | 1080p23.98 | 1080psf24 | 1080psf23 |
|      | 525        | >                            |          |             | <b>v</b>    |        |             |           |          |        |           |         | >           |          |         | *          |          |         |            |          |         |            |           |           |
|      | 625        |                              | •        |             |             | •      |             |           |          |        |           |         |             |          |         |            | <b>V</b> |         |            |          |         |            |           |           |
|      | 480p59.94  |                              |          |             | •           |        |             |           |          |        |           |         | ٢           |          |         | ¢          |          |         |            |          |         |            |           |           |
|      | 576p50     |                              |          |             |             | ۲      |             |           |          |        |           |         |             | •        |         |            | •        |         |            |          |         |            |           |           |
|      | 720p60     |                              |          | •           |             |        |             |           |          |        |           | •       |             |          | >       |            |          |         |            |          |         |            |           |           |
|      | 720p59.94  | >                            |          |             | <b>Y</b>    |        |             |           |          |        |           |         | •           |          |         | •          |          |         |            |          |         |            |           |           |
| -    | 720p50     |                              | 4        |             |             | >      |             |           |          |        |           |         |             | 4        |         |            | •        |         |            |          |         |            |           |           |
| la   | 720p30     |                              |          | >           |             |        | >           |           |          |        |           | >       |             |          | >       |            |          | >       |            |          |         |            |           |           |
| Star | 720p29.97  | >                            |          |             | •           |        |             | <b>v</b>  |          |        |           |         | •           |          |         | >          |          |         | >          |          |         |            |           |           |
| Ħ    | 720p25     |                              | <b>¥</b> |             |             | >      |             |           | •        |        |           |         |             | <b>¥</b> |         |            | <b>Y</b> |         |            | •        |         |            |           |           |
| e    | 720p24     |                              |          |             |             |        |             |           |          | •      |           |         |             |          |         |            |          |         |            |          | >       |            | •         |           |
| enc  | 720p23.98  |                              |          |             |             |        |             |           |          |        | <b>v</b>  |         |             |          |         |            |          |         |            |          |         | <b>v</b>   |           | •         |
| efer | 1080p60    |                              |          | •           |             |        |             |           |          |        |           | 4       |             |          | •       |            |          |         |            |          |         |            |           |           |
| ۳    | 1080p59.94 | >                            |          |             | <b>v</b>    |        |             |           |          |        |           |         | <b>v</b>    |          |         | >          |          |         |            |          |         |            |           |           |
|      | 1080p50    |                              | <b>v</b> |             |             | >      |             |           |          |        |           |         |             | 7        |         |            | >        |         |            |          |         |            |           |           |
|      | 1080p30    |                              |          | <b>&gt;</b> |             |        | <b>&gt;</b> |           |          |        |           | >       |             |          | >       |            |          | >       |            |          |         |            |           |           |
|      | 1080p29.97 | >                            |          |             | •           |        |             | •         |          |        |           |         | •           |          |         | >          |          |         | >          |          |         |            |           |           |
|      | 1080p25    |                              | <b>v</b> |             |             | •      |             |           | <b>v</b> |        |           |         |             | <b>v</b> |         |            | <b>v</b> |         |            | <b>v</b> |         |            |           |           |
|      | 1080p24    |                              |          |             |             |        |             |           |          | •      |           |         |             |          |         |            |          |         |            |          | >       |            | 4         |           |
|      | 1080p23.98 |                              |          |             |             |        |             |           |          |        | <b>v</b>  |         |             |          |         |            |          |         |            |          |         | ¥          |           | •         |
|      | 1080i60    |                              |          | <b>v</b>    |             |        |             |           |          |        |           | •       |             |          | 3       |            |          |         |            |          |         |            |           |           |
|      | 1080i59.94 | >                            |          |             | <b>&gt;</b> |        |             |           |          |        |           |         | •           |          |         | >          |          |         |            |          |         |            |           |           |
|      | 1080i50    |                              | •        |             |             | >      |             |           |          |        |           |         |             | 4        |         |            | •        |         |            |          |         |            |           |           |
|      | 1080psf24  |                              |          |             |             |        |             |           |          |        |           |         |             |          |         |            |          |         |            |          |         |            |           |           |
|      | 1080psf23  |                              |          |             |             |        |             |           |          |        |           |         |             |          |         |            |          |         |            |          |         |            |           | 4         |

## Table 2-10 Genlock Output

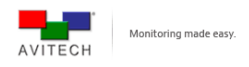

| Color Bar |                                                      |
|-----------|------------------------------------------------------|
| Status    | On: enable the color bar and pattern select feature. |
|           | ✤ COLOR BAR                                          |
|           |                                                      |
|           | Off: disable the color bar feature.                  |
| Exit      | Exit the color bar setup menu.                       |
|           |                                                      |

## Table 2-11 Color Bar

The color bar and the 2x2 Crosshatch can only be turned on/off when there is no input signal.
 The default setting is for the color bar to be activated whenever there is no input signal.
 The color bar feature is a pattern generator for showing a signal when there is no source. It can be utilized as test pattern (input signal) for self testing or other devices verification.

| Audio  |                                                      |
|--------|------------------------------------------------------|
|        | On: enable the audio output.                         |
|        | <ul> <li>SOURCE: select the audio source.</li> </ul> |
|        | ✓ HDMI                                               |
|        | ✓ LINE IN                                            |
| Status | ✓ SDI                                                |
|        | DELAY: set the delay times.                          |
|        | ✓ 0 to 170ms, sample rate at 48kHz.                  |
|        | * BYPASS                                             |
|        | Off: disable the audio output.                       |
| Exit   | Exit the audio setup menu.                           |
|        |                                                      |

## Table 2-12 Audio

| Setup        |                                                                                                    |  |  |  |  |  |  |  |  |
|--------------|----------------------------------------------------------------------------------------------------|--|--|--|--|--|--|--|--|
| Booklight    | On: enable the LCD panel's backlight.                                                                                        |  |  |  |  |  |  |  |  |
| Backlight    | Off: disable the LCD panel's backlight.                                                                                      |  |  |  |  |  |  |  |  |
| Contrast     | To set the LCD panel's contrast from 1 to 16.                                                                                |  |  |  |  |  |  |  |  |
|              | <b>On:</b> scrolling text (conversion format and related frame rate) will appear when the LCD panel of Seneca C-HSS is idle. |  |  |  |  |  |  |  |  |
|              | ✤ 15 mins                                                                                                    |  |  |  |  |  |  |  |  |
| Idle Time    | ✤ 30 mins                                                                                                    |  |  |  |  |  |  |  |  |
|              | ✤ 45 mins                                                                                                    |  |  |  |  |  |  |  |  |
|              | ✤ 60 mins                                                                                                    |  |  |  |  |  |  |  |  |
|              | Off: disable the scrolling text feature.                                                                                     |  |  |  |  |  |  |  |  |
| Depat        | On: reset to default setting, system reboot is required.                                                                     |  |  |  |  |  |  |  |  |
| Resel        | Off: present setting.                                                                                                    |  |  |  |  |  |  |  |  |
| BIOS Version | Show the current firmware version for reference.                                                                             |  |  |  |  |  |  |  |  |
| IP Address   | Allow user to modify the <b>IP ADDRESS</b> , <b>SUBNET MASK</b> , and <b>GATEWAY</b> based on their Ethernet environment.    |  |  |  |  |  |  |  |  |
| Exit         | Exit the setup menu.                                                                                                    |  |  |  |  |  |  |  |  |

Table 2-13 Setup

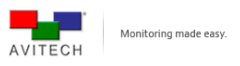

## Using the Avitech ScreenCrop Utility

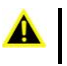

- 1. This utility can be used with the Windows operating system only.
- 2. This utility's cropping feature cannot be used when **KEYING** is enabled (**Status: ON**) in the LCD panel.

## For ScreenCrop to display correctly:

- When using a computer that does not support dual displays, make sure to use a DVI cable (or a HDMI cable with a HDMI-to-DVI<sup>®</sup> adapter) to allow the signal to enter **DVI-I IN** port of Seneca. Then connect the external monitor to the **DVI-D LOOP OUT** port of the Seneca.
- 2. When using a computer with a built in monitor such as; (a laptop, or an all in one computer) or when using a computer that supports dual display outputs\* then you can connect via the **HDMI IN** port.

\* One connects to Seneca C-HSS and another connects to monitor.

The Seneca C-HSS comes with a windows based user interface called ScreenCrop. Avitech's ScreenCrop utility is intuitive and hosts several powerful tools including:

- ✓ Live Pan Preview
- ✓ Area of Interest Cropping. (supports 2 instances)
- ✓ Cropped-area scaling
- ✓ Easy adjustment of the output resolution and timing
- ✓ The ability to control up to 153 Seneca's via network connection

With ScreenCrop utility:

- ✓ Get Microsoft PowerPoint presentations and other computer-based content to air.
- ✓ Select and scale a YouTube window to fit any broadcast output resolution.
- ✓ Crop out extraneous interface toolbars and broadcast clean Google Earth maps.
- ✓ Output any video stream playing on any media player. Such as; QuickTime, VLC, or Windows Media Player.

## 2.2.1 ScreenCrop Utility Control Panel

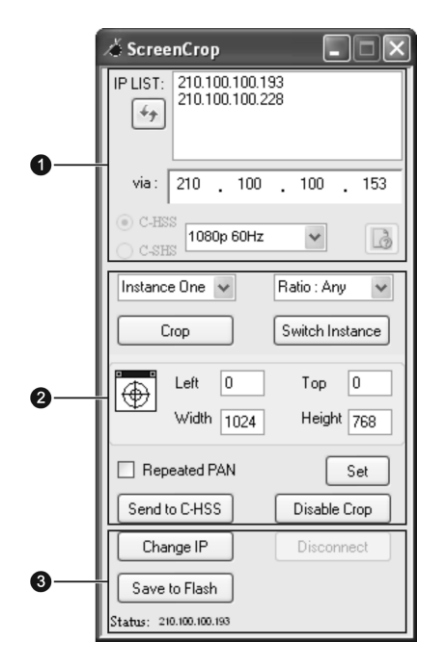

Figure 2-5 ScreenCrop Utility Control Panel

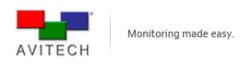

| Status Information (1)    |                                                                                                    |
|---------------------------|----------------------------------------------------------------------------------------------------|
| IP LIST                   | Display all detected Avitech's Seneca Converters in the same network mask. The status button is will become active (not grayed-out) when Seneca C-HSS/C-SHS is selected from the IP LIST window.    |
| IP List Refresh<br>Button | Click IP list refresh button for to update the connected Avitech devices'<br>IP address in the same network mask.                                                                                   |
| via                       | Upon clicking an IP address in the IP LIST window, the selected IP address is displayed here. A device can also be selected by typing its IP address here.                                          |
| C-HSS / C-SHS             | This displays what type of Seneca converter is currently connected.                                                                                                    |
| Output Resolution         | For configuring the specific output resolution and related frame rate.                                                                                                    |
| Status Button             | Wiew the selected Seneca C-HSS/C-SHS operational status. This button is only available (not grayed-out) when Seneca C-HSS/C-SHS is selected in IP LIST window (refer to section 2.2.3 for details). |

| Cropping Feature (2)      |                                                                                                    |
|---------------------------|----------------------------------------------------------------------------------------------------|
| Instance                  | Select between two different area of interest instances ( <b>Instance One</b> or <b>Two</b> ) and then set the cropping parameters.                                                                                            |
| Switch Instance           | If both <b>Instance One</b> and <b>Instance Two</b> cropping parameters have been set, then clicking the <b>Switch Instance</b> button will toggle between the two instances and automatically output the cropping parameters. |
| Ratio                     | Select a fixed (1:1, 3:2, 4:3, 5:4, 16:9) aspect ratio or non-fixed (Any) aspect ratio for the area of interest selector.                                                                                                    |
| Сгор                      | Click this button and drag the cursor to crop an area. Upon releasing left mouse button, four green cropping corners are displayed signifying the area just selected (area of interest).                                       |
| Crosshair                 | <ul> <li>Automatically select a window/object to be cropped by positioning the Crosshair on the desired window/object.</li> <li>For example, auto-select a YouTube window or a Google Map.</li> </ul>                          |
| Left/Top/Width/<br>Height | Display and adjust the cropped instance's size and related location.                                                                                                    |
| Set                       | After entering/adjusting the Left/Top/Width/Height parameters, click this button to update the location of the four green cropping corners.                                                                                    |
| Repeated Pan              | Enable the pan feature for cropped instance (pan anywhere).                                                                                                    |
| Send to C-HSS             | Send the cropped instance to selected Seneca C-HSS.                                                                                                    |
| Disable Crop              | Disable the cropping.                                                                                                    |

Cropping feature is only available on Seneca C-HSS.

E

| Others (3)    |                                                                                                    |
|---------------|----------------------------------------------------------------------------------------------------|
| Change IP     | Change the IP address of selected Seneca C-HSS/C-SHS.                                                                                                 |
| Save to Flash | Save the current ScreenCrop session's parameter to flash memory of Seneca C-HSS. The settings can be automatically loaded on next ScreenCrop session. |
| Disconnect    | Terminate the connection of selected Seneca C-HSS/C-SHS.                                                                                              |
|               |                                                                                                    |

Table 2-14 ScreenCrop Utility Control Panel Description

**Note:** The Seneca C-HSS's sister device the Seneca C-SHS has different features and only has limited support of the ScreenCrop utility. It only supports: status, change output resolution and change IP.

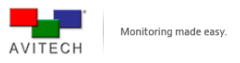

## 2.2.2 Using the ScreenCrop Utility

Before using the ScreenCrop utility to control Seneca C-HSS, it needs to be set in same network mask with connected computer. Please refer to the "Appendix" for further details on setting up the network mask.

To use the ScreenCrop utility, perform the following steps:

- Step 1. Copy the three ScreenCrop utility system files to the computer.
- Step 2. Double-click ScreenCrop.exe. In case an alert screen appears, click Unblock to continue.

Windows Security Alert screen may appear upon using ScreenCrop utility for the first time on computer. Click **Unblock**, and the Windows Alert will not appear on subsequent uses of ScreenCrop.

## 2.2.3 Status Information

ScreenCrop utility allows for easy monitoring of all networked Seneca devices. With 2 clicks of the mouse you can have the operational status of any of the Seneca converters that are on your network.

- Step 1. Click to select the desired IP address from the IP LIST window. This will connect you to that particular Seneca device.
  - ✓ The "Status" button will be enabled and the radio button for Seneca C-HSS or Seneca C-SHS would be faintly highlighted.
- Step 2. Click the "Status" button and a popup window will display detailed information about that device's operational status and broadcast output.
  - ✓ Display the Seneca converter's status information such as input signal type, output resolution and related frame rate, audio source, color correction on/off, sampling, pixel depth, genlock on/off; and input timing such as horizontal/vertical frequency, vertical total lines, horizontal total/start pixel, and vertical start line.

| 📰 Detail Information                                                                                                    | -0(                                                     | ×   |
|----------------------------------------------------------------------------------------------------|---------------------------------------------------------|-----|
| HSS Information                                                                                                    |                                                         | ^   |
| Input Type : S<br>Output : 1<br>Audio Source : H<br>Color Correction : 0<br>Sampling : Y<br>Pixel Depth : 1<br>GenLock : 0 | 5DI<br>1080p 60Hz<br>1DMI<br>17CbCr422<br>10-bit<br>17F | 111 |
| Input Timing : 5                                                                                                    | 5761@60Hz                                               |     |
| H. frequency                                                                                                    | : 15.6 Hz                                               |     |
| V. frequency                                                                                                    | : 49.9 Hz                                               |     |
| V. total line                                                                                                    | es: 312                                                 | ~   |

Figure 2-6 Detailed Information of Connected Seneca C-HSS

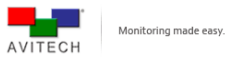

## 2.2.4 Cropping Feature

ScreenCrop utility allows the setting of 2 instances of an "area of interest" which can then transmit the associated contents to the intended audiences. For area of interest cropping perform the following steps.

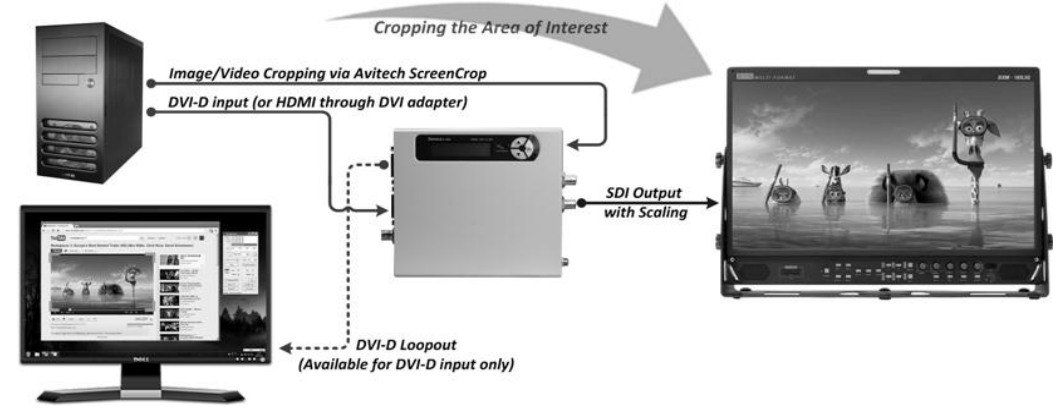

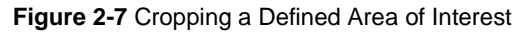

- Step 1. Click the **Crop** button and use the cursor to select an area to crop. Upon releasing left mouse button, four green cropping corners are displayed signifying the area just selected.
  - ✓ A floating 5× magnifying window shows any nearby graphics at 5x and relevant cursor information (e.g., position and RGB value).

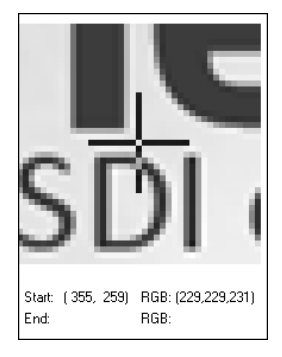

Figure 2-8 Magnified Floating Window Showing Cursor and RGB Value

- Drag on any of the four green cropping corners to enlarge/reduce the area just selected. Or, use the keyboard's top/left/right/down buttons to fine-tune the scope of the area to be cropped without lifting the mouse button.
- ✓ For fine tuning, enter the values of the Left/Top/Width/Height manually and click the Set button. This will modify the scope of area to be cropped with pixel level accuracy.
- 1. When cropping, the Left/Top position, Width, and Height are calculated based on the module's input display size. The value for Width and Height must be greater than 20% of the panel width and panel height.
  - For example, if the module's input display timing is 1280×1024 @ 60Hz, then the panel width is 1280 and the panel height is 1024. The cropped window size must be greater than 256 (20% of 1280) × 204 (20% of 1024).

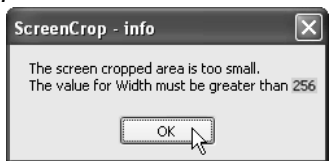

- 2. Depending on the display resolution, a minimal change in the cropping parameters (Left/Top/Width/ Height) might not produce any noticeable effect.
- 3. It is highly recommended to set the displayed image to fill up the whole screen of monitor to prevent black bar(s) from appearing after cropping.

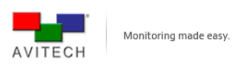

Step 2. Then click the **Send to C-HSS** button to send the cropped image to the Seneca C-HSS to be displayed on the output monitor via the **SDI OUT** connector.

Due to the image scaling method of the different graphics cards in the market, a pixel or more of any of the four green corner's residue may be left on the screen. Adjust the value of **Left/Top/Width/Height**, and then click the **Set** button to fine-tune the display area so that the four green corner's residue will disappear.

- - Notice how the mouse cursor has become a crosshair. As you continue to hold the mouse button depressed and move around the screen, four green corners as well as a violet rectangle would encompass the selected window/object. When the desired window has been selected, release the left mouse button.
- ✓ To do another screen crop, perform the steps again.
- ✓ To discard the just selected area, click the **Disable Crop** button.

Step 3. To disconnect the computer from the Seneca C-HSS/C-SHS, click the **Disconnect** button. Or, close the ScreenCrop utility.

- Upon quitting ScreenCrop utility, the last crop parameters (Left/Top/Width/Height) which were stored either via: "Saved to Flash" button or "Send to C-HSS" button will automatically be shown upon next start-up of the utility.
- 2. Upon restarting ScreenCrop utility and if the present screen resolution is different compared to resolution of last saved crop parameters, then the crop parameters will need to be adjusted based on new resolution.

## 2.2.5 Cropped Instances Switching

ScreenCrop utility not only provides area of interest cropping but also allows selection of two different instances which can be switched accordingly when desired. Perform the following steps for switching between two cropped instances.

- Step 1. Use the drop-down menu to select **Instance One** or **Two**, and then set the cropping parameters.
- Step 2. Switch between the two "Instances" by clicking the Switch Instance button.

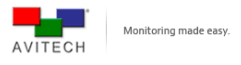

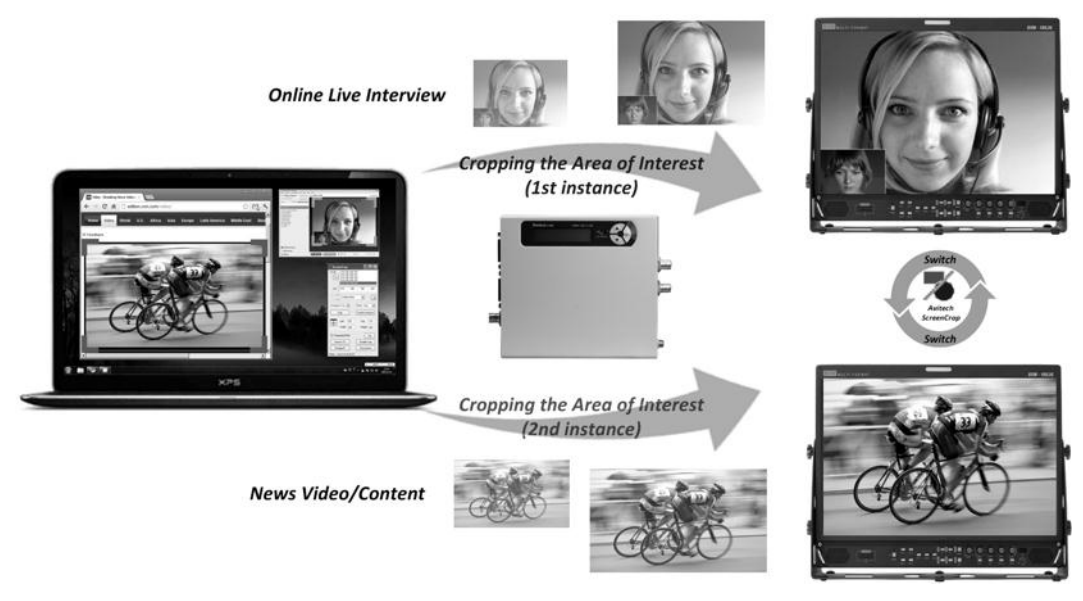

Figure 2-9 Area of Interest (First/Second Instance)

## 2.2.6 Pan Anywhere

The "Pan" feature allows transfer of previously set crop area of interest to another portion of screen by clicking **Repeated Pan** button. Upon clicking the **Repeated Pan** button, the following dialog box will appear.

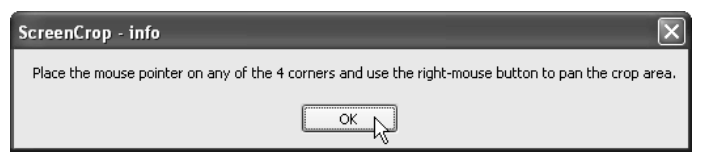

Figure 2-10 Pan Instruction

Follow the instruction in the dialog box by placing the mouse pointer on any of the four cropping corners, and then use the right-mouse button to pan the crop area.

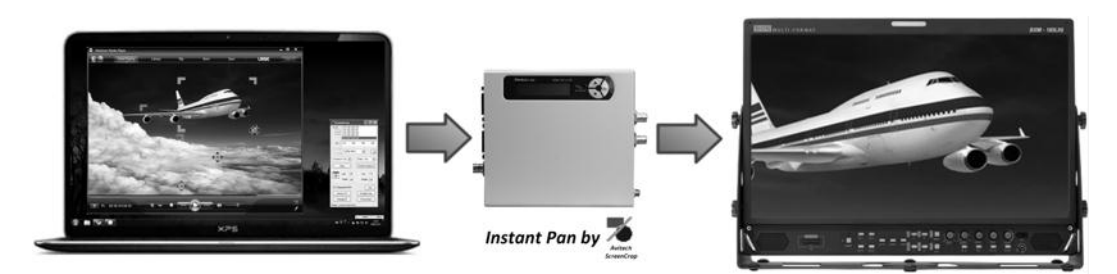

Figure 2-11 Pan Area of Interest

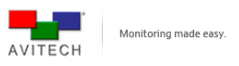

# Appendix

The following two methods allow Seneca C-HSS/C-SHS to be in the same network mask with the connected computer.

## Method 1: Change the IP Address of the Seneca C-HSS/C-SHS

Step 1. Run ScreenCrop utility by double-clicking **ScreenCrop.exe**. Select the Seneca C-HSS/C-SHS IP address appearing in the **IP LIST** window. Then click **Change IP**.

The following screen will appear showing the present IP address in the **New IP** field. The corresponding **Network Mask** and **Gateway** belonging to the present IP address is automatically displayed.

| 📰 frmChangell                                                                                                    | <b>,</b> |       |     |     |   |     |      |  |
|----------------------------------------------------------------------------------------------------|----------|-------|-----|-----|---|-----|------|--|
| New IP                                                                                                    | ¢10      | . 10  | ••• | 100 | • | 119 | Save |  |
| Network Mask                                                                                                    | 255      | . 25  | •   | 255 | • | 0   |      |  |
| Gateway                                                                                                    | 210      | . 100 | ۰.  | 100 | • | 254 |      |  |
| 16:43:35.093 Connect 210.100.100.119<br>16:43:35.156 Begin Wait to Read Server<br>16:43:35.156 End Wait to Read Server<br>16:43:35.281 Connect OK<br>16:43:35.281 Before GetUbType<br>16:43:35.281 ReceiveUbType<br>16:43:35.281 ReceiveUbType<br>16:43:35.312 End Wait to Read Server<br>16:43:35.312 Read=13<br>16:43:35.312 Read=13<br>16:43:35.328 55A.00 F4 01 FE 79 00 00 FF 5A A5 01<br>16:43:35.468 Before GetModuleSys<br>16:43:35.468 GetModuleSys<br>16:43:35.468 GetModuleSys<br>16:43:35.468 Before GetModuleSys<br>16:43:35.468 Before<br>16:43:35.468 Before GetModuleSys<br>16:43:35.468 |          |       |     |     |   |     |      |  |

Figure A-1 ScreenCrop Utility: Change IP Screen

- Step 2. Enter the New IP address. Edit the Network Mask and Gateway as necessary. Then, click Save. The IP address will be changed for the target device (saved to flash memory of Seneca C-HSS/C-SHS).
- Step 3. When the next window appears, click **OK** to exit.

| Save IP                              |  |
|--------------------------------------|--|
| Complete<br>New IP = 210.100.100.228 |  |
| Скр                                  |  |

Figure A-2 Save IP Screen

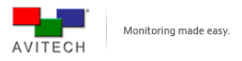

### Other devices on Network:

In some cases you may have a large number of devices from various manufactures all on the same network. ScreenCrop will detect all devices that are set to the same Network Mask as it is. If this occurs and you select a device that is not support by ScreenCrop then, the status button is will be grayed-out and non-selectable. Also, in this case if you click **Change IP** then the following error message would appear.

| Change IP                                          | ×         |
|----------------------------------------------------|-----------|
| The device does not support ScreenCrop, please che | ck again! |
| ОК                                                 |           |

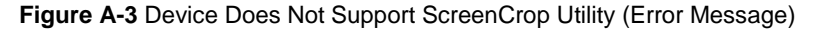

## Method 2: Change the IP Address of the Controlling Computer

## For Windows XP

- Step 1. Click Start, and then right-click the mouse on My Network Places, and click Properties.
- Step 2. When the next screen appears, right-click the **Local Area Connection** icon, and click **Properties**.
- Step 3. When the next screen appears, click to highlight **Internet Protocol (TCP/IP)**, and click **Properties**.
- Step 4. When the next screen appears, click the radio button to select Use the following IP address: and then enter the IP address: 210.100.100.x (where x is any value from 1 – 253), and Subnet mask: 255.255.0.
- Step 5. Click **OK** to exit.

### For Windows 7

- Step 1. Click Start and type in Network and Sharing Center.
- Step 2. Click Change Adapter Settings on the left.
- Step 3. Right-click the Local Area Connection the Seneca is connected to and select Properties.
- Step 4. When the next screen appears, click to highlight Internet Protocol Version 4 (TCP/IPv4), and click Properties.
- Step 5. When the next screen appears, click the radio button to select Use the following IP address: and then enter the IP address: 210.100.100.x (where x is any value from 1 – 253), and Subnet mask: 255.255.0.
- Step 6. Click **OK** to exit.